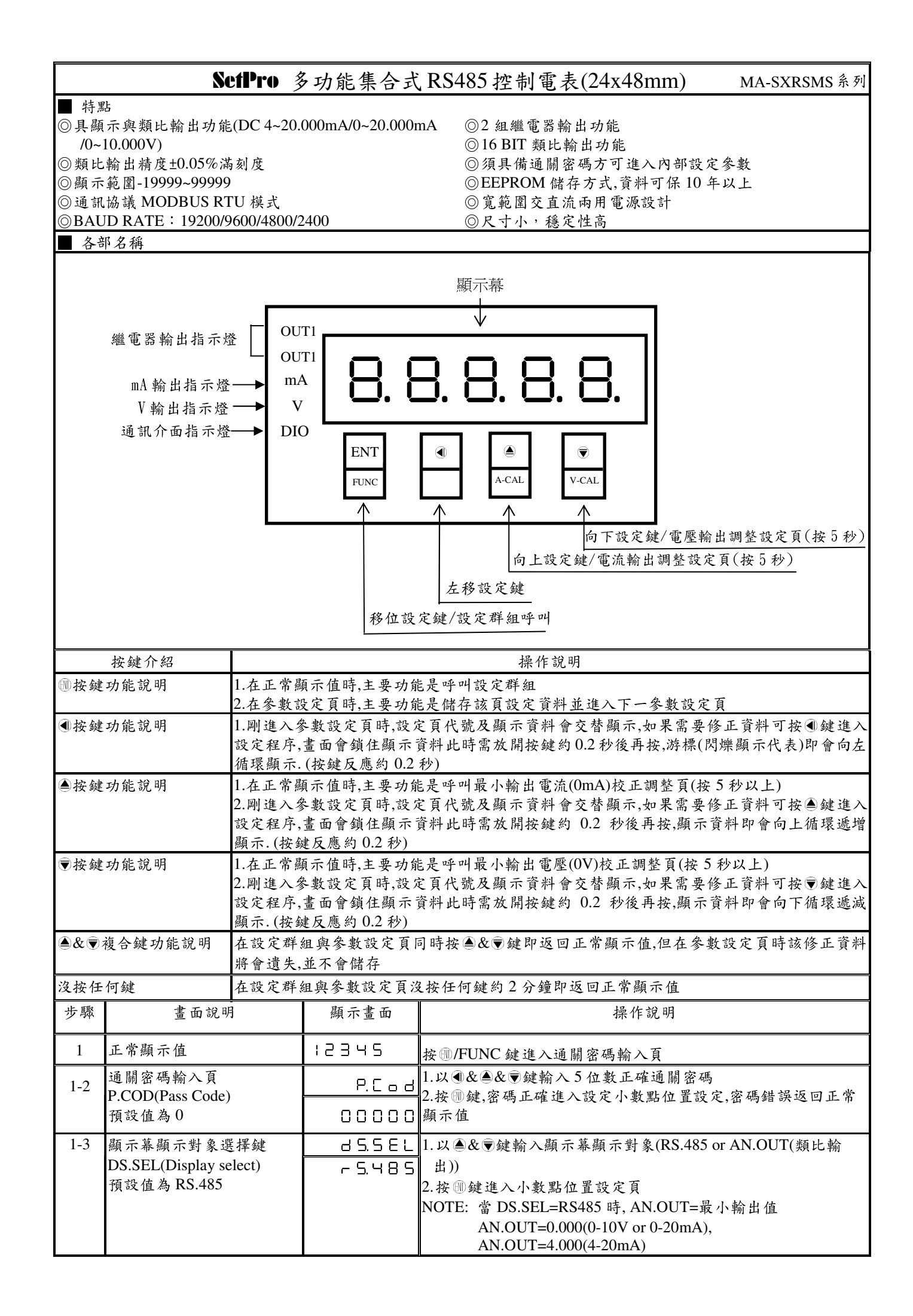

| 1-4        | 顯示小數點位置設定頁                                                   | 46                   | 1.以 圖 &                                                                                                    |
|------------|--------------------------------------------------------------|----------------------|----------------------------------------------------------------------------------------------------|
|            | DP(Decimal Point)                                            | 0                    | 2.按 剛鍵進入通訊位址設定頁                                                                                                    |
|            | <u>損設値為し</u>                                                 |                      | NOTE: 顯示幕為 RS.485                                                                                                    |
| 1-5        | 通訊位址設定頁                                                      | Rddr                 | 1.以④&▲&▼鍵輸入通訊位址(0~255)<br>2. 炊◎缺次、通知效率机定至                                                                                                    |
|            | ADDR(Communication – Address) 預設值為0                          | 00000                | 2. 役 咖鍵 進入 進 訊 鮑 平 設 足 貝                                                                                                    |
| 1-6        | 通訊範率設定百                                                      |                      | 1.以▲& ♥鍵 輸入通訊 鉤率(19200.9600.4800.2400)                                                                                                    |
| 10         | BAUD(Communication Baud                                      | 6883                 | 2.按 ⑩鍵進入通訊同步檢測位元設定頁                                                                                                    |
|            | Rate)預設值為 19200                                              | 19200                |                                                                                                    |
| 1-7        | 通訊同步檢測位元設定頁                                                  | P8-,                 | 1.以 <a></a> 1.以 <a></a> 2.002.00 <td< td=""></td<> |
|            | PARI(Communication Parity                                    |                      | 2.按 删鍵進入循環冗餘檢查碼回覆設定頁                                                                                                    |
| 1.8        | Cneck) 預設值為 N82                                              |                      | 1 以▲& ● 钟龄》且不西左併理冗数故木雁曰贾(vag na)                                                                                                    |
| 1-0        | 循環几餘價宣碼凹復設足貝                                                 | [ ר [                | 1.以圖α●鏈輛八疋召要有循環儿篩價值碼回復(yes,110)<br>2 按圖鍵進入類比輪出規格設定百                                                                                                    |
|            | Check Code Response)                                         | ~ O                  |                                                                                                    |
|            | 預設值為 NO                                                      |                      |                                                                                                    |
| 1-9        | 類比輸出規格設定頁                                                    | 8~5EL                | 1.以▲& ●鍵輸入類比輸出規格設定                                                                                                    |
|            | AN.SEL(Analog output                                         | <u></u>              | (4-20mA/0-20mA/0-10V)<br>2. 物 ⑩ ゆ か 、 歴 な (… A) 松 山 付 変 切 房 石                                                                                                    |
|            | select) 預設值為 4-20mA                                          |                      | 2. 按 咖 鍵 建 八 电 流 ( m A ) 输 出 斜 平 設 足 貝                                                                                                    |
| 1-10       | 電流(mA)輸出斜率設定頁                                                | 8,.SLP               | 1.以▲& ●鍵輸入電流(mA)輸出斜率設定(0.125mA/S~1024mA/S)                                                                                                    |
|            | AI.SLP(Current(mA) output                                    | :28                  | 2.按 ⑩鍵進入電壓(V)輸出斜率設定負                                                                                                    |
|            | SIOPE)預政值為 120IIIA/S                                         |                      |                                                                                                    |
| 1-11       | 電壓(V)輸出斜率設定頁                                                 | 8 <u>.</u> 5 L P     | 1.以▲& ♥鍵輸入電壓(V)輸出斜率設定(0.0625V/S~512V/S)                                                                                                    |
|            | AV.SLP(Voltage(V) output                                     | :28                  | 2.按 19] 鍵進入兩組繼電器輸出模式設定員                                                                                                    |
|            | Slope)預設值為1267/S                                             |                      |                                                                                                    |
| 1-12       | 兩組繼電器輸出模式設定頁                                                 | o - Ā                | <ol> <li>1.以▲&amp; ●鍵輸入兩組繼電器輸出模式</li> </ol>                                                                                                    |
|            | K-O-M(Relay Output Mode)                                     | 0. 0.                | <ul> <li>(組別:2.1=0.0.~1.1.)</li> <li>2 垃 @ 健 准 λ 第一组 繼 雷哭 動作時間 铅 定 百</li> </ul>                                                                                                    |
|            | 及改值 0.0.                                                     |                      | Note: R-O-M=0, ON $\mathfrak{s}_{\mathbf{h}}$ ; R-O-M=1, ON-TIME $\mathfrak{s}_{\mathbf{h}}$                                                                                                    |
| 1-13       | 第一組繼電器動作時間設定                                                 | !                    | 1.以●&▲& ♥鍵輸入第一組繼電器動作時間(0.1~999.9 秒)                                                                                                    |
|            | 頁 1.ON-T(Relay1 on-time)                                     |                      | 2.按 鍵進入第二組繼電器動作時間設定頁                                                                                                    |
|            | 預設值 1.0 秒                                                    |                      |                                                                                                    |
| 1-14       | 第二組繼電器動作時間設定                                                 | 2.0n-E               | 1.以④&▲&▼鍵輸入第二組繼電器動作時間(0.1~999.9秒)                                                                                                    |
|            | 貝 2.ON-1(Relay2 on-time)                                     | 10                   | 2. 投 则 鍵 建 八 进 關 岔 饰 設 足 貝                                                                                                    |
|            | 通關密碼設定百                                                      |                      | 1 以 ④& ●& ♥ 鍵 輸入 通 闢 宓 碼(()~19999)                                                                                                    |
| 1-15       | CODE(Code)                                                   | Lodt                 | 2.按 ⑩鍵返回正常顯示值                                                                                                    |
|            | 預設值為0                                                        | 00000                |                                                                                                    |
| 步驟         | 書面說明                                                         | 顯示畫面                 |                                                                                                    |
| 2          | 正常顯示值                                                        | 12345                | 按▲/A-CAL 鍵約 5 秒,進入最小輸出電流(0mA)校準調整頁                                                                                                    |
| 2_1        | 最小輸出電流 (0mA)校準                                               | 826                  | 1.以④&●&                                                                                                    |
| 2-1        | 調整頁 AZERO (0mA zero                                          |                      | (-6000~6000)                                                                                                    |
|            | adjustment)<br>西式体本 0                                        | 00000                | 2.按 ⑩鍵進入最大輸出電流(20mA)校準調整負<br>NOTE: 准义业百乐時工利金數收排放升 1 DS SEL-AN OUT                                                                                                    |
|            | 決议] 且 <i>向</i> ∪                                             |                      | 2.AN.SEL=0-20mA. 3.AN.OUT=0.000                                                                                                    |
| 2-2        | 最大輸出電流(20mA)校準                                               | 8528~                | 1.以④&●& ♥鍵輸入最大輸出電流(20mA)校準調整值                                                                                                    |
|            | 調整頁 ASPAN (20mA span                                         | 00000                | (-6000~6000)                                                                                                    |
|            | adjustment)                                                  |                      | 2.按 题鍵返回正常顯示值                                                                                                    |
|            | 預設值為0                                                        |                      | NOTE: 進入此頁面時,下列參數將被修改 1. DS.SEL=AN.OUT,                                                                                                    |
| <b>北</b> 踙 | 建而始明                                                         | 脑二十五                 | 2. AIN.SEL=U-20MA, 3.AIN.UU1=20.000<br>福化的明                                                                                                    |
| 3          | <u>重叫叽叽</u><br>正常顯示值                                         | <u>源小画型</u><br>!2145 |                                                                                                    |
| 3-1        | ——"···································                       |                      | 1.以④&▲&●鍵輸入最小輸出雷壓(0V)校準調整值                                                                                                    |
|            | 取小期五亩座 (UV)枚牛詞                                               |                      |                                                                                                    |
|            | 取小翔山龟座 (0V)校平詞<br>整頁 VZERO (0V zero                          | 00000                | (-6000~6000)                                                                                                    |
|            | 取小翔出龟座 (0V)校平祠<br>整頁 VZERO (0V zero<br>adjustment)           | 00000                | (-6000~6000)<br>2.按 ⑩鍵進入最大輸出電壓(10V)校準調整頁                                                                                                    |
|            | 取小翔山龟座 (0V)校平祠<br>整頁 VZERO (0V zero<br>adjustment)<br>預設值為 0 | 00000                | (-6000~6000)<br>2.按 鍵進入最大輸出電壓(10V)校準調整頁<br>NOTE:進入此頁面時,下列參數將被修改 1. DS.SEL=AN.OUT,                                                                                                    |
|            | 取小翔山电座 (0V)仪平祠<br>整頁 VZERO (0V zero<br>adjustment)<br>預設值為 0 | 00000                | <ul> <li>(-6000~6000)</li> <li>2.按 ⑩鍵進入最大輸出電壓(10V)校準調整頁</li> <li>NOTE: 進入此頁面時,下列參數將被修改 1. DS.SEL=AN.OUT,</li> <li>2.AN.SEL=0-10V, 3.AN.OUT=0.000</li> </ul>                                                                                                    |

| 3-2 | 最大輸出電壓(10V)校準調     | u S P R n | 1.以④&▲& ♥鍵輸入最大輸出電壓(10V)校準調整值            |
|-----|--------------------|-----------|-----------------------------------------|
|     | 整頁 VSPAN (10V span | 00000     | (-6000~6000)                            |
|     | adjustment)        |           | 2.按 🖤 鍵返回正常顯示值                          |
|     | 預設值為0              |           | NOTE: 進入此頁面時,下列參數將被修改 1. DS.SEL=AN.OUT, |
|     |                    |           | 2. AN.SEL=0-10V, 3.AN.OUT=10.000        |
| 附錄  | 畫面說明               | 顯示畫面      | 原因分析&操作說明                               |
| 1   | EEPROM 偵測錯誤        |           | 1.EEPROM 讀取/寫入時外部千擾入侵                   |
|     |                    | 6-00      | 2.EEPROM 寫入超次(約 10 萬次,保固 10 年)          |
|     |                    |           | 請斷電重新開機,如還顯示 E-00,請執行下列步驟               |
|     |                    | n 0       | 1.E-00/NO 交替顯示,詢問是否回復 EEPROM 預設值        |
|     |                    |           | 2.以▲& ♥鍵選擇 YES,然後按 剛鍵返回正常顯示值            |
|     |                    | 965       | 3.已回復 EEPROM 預設值,請依步驟重新設定               |